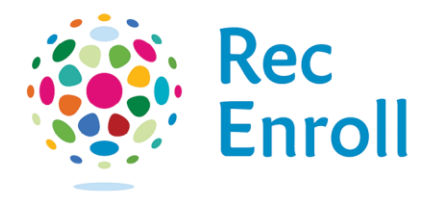

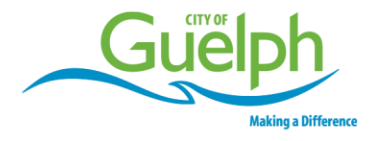

## How to register for a program online at recenroll.ca

Login to your <u>recenroll.ca</u> account.

|   | Rec<br>Enroll                       |
|---|-------------------------------------|
|   | Login to Your Account               |
| E | mail                                |
| P | assword                             |
|   | Login                               |
|   | Forgot your password?               |
|   | Not a Member Yet? Create an Account |

- 1. Select the **programs** tab.
- 2. Search by course keyword or course ID.
- 3. Filter your course selection by **age, day of the week** or a **specific date range.**

|   | Rec<br>Enroll Gueph                 |            |                                                                                                   |                                                                                                   |                                                                 |                                              |
|---|-------------------------------------|------------|---------------------------------------------------------------------------------------------------|---------------------------------------------------------------------------------------------------|-----------------------------------------------------------------|----------------------------------------------|
| 0 | ) My Info                           | Esses      | aclities - Ren_                                                                                   | a/recreation                                                                                      |                                                                 |                                              |
| 2 | Search (program ID or program name) | Q          | Adult                                                                                             | Aquatics                                                                                          | Camps                                                           | Child/Youth                                  |
|   | Service<br>Service                  | Reses<br>V | General Interest<br>Soorts & Fitness                                                              | Leadership<br>Learn to Swim                                                                       | Daily Discoveries (Summer<br>& March Break)<br>March Break Camo | General Interest<br>Soorts & Fitness         |
| _ | Age                                 | Reset      | Drop-in Programs                                                                                  | Soorts & Fitness                                                                                  | PD Day Camp<br>Summer Camp                                      | Preschool                                    |
| 3 | 0 yr mas - 99+ yr                   | mas        | Aguatics<br>General Interest<br>Ice/Arena<br>Pottery<br>Sports & Fitness                          | Inclusion<br>Aquatics<br>General Interest<br>Seasonal Program Support<br>Sonors & Program Support | Pottery<br>Adult & Seniors<br>Child & Youth<br>Eamly            | Arts<br>General Interest<br>Sports & Fitness |
|   |                                     |            | Seniors<br>Computers & Technology<br>General Interest<br>Gueloh Wellington Seniors<br>Association | eron on on a siched                                                                               |                                                                 |                                              |

- 1. Once you have selected the **activity type**, you will see **filter options** on the left and corresponding **service types (programs)** on the right.
- 2. Choose to apply additional filters to narrow down your results.

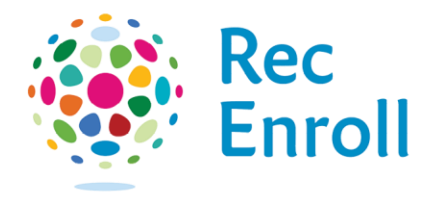

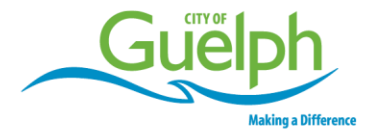

3. Once you have found the **service type** you would like to register in, select **show courses.** 

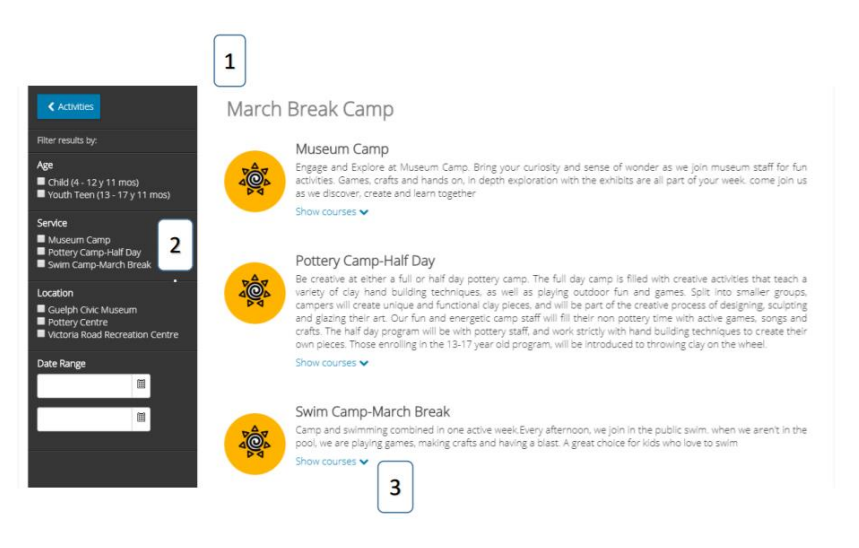

- 1. Once you have selected the service type, you will see a listing of all the programs available.
- 2. Hover over the **info circle (i)** to view the course description.
- 3. You will also see the **age requirements**, **time**, **dates**, **prices** and **spots remaining**.
- 4. To select the course and learn more about it, hit the **Enroll/Waitlist** button.

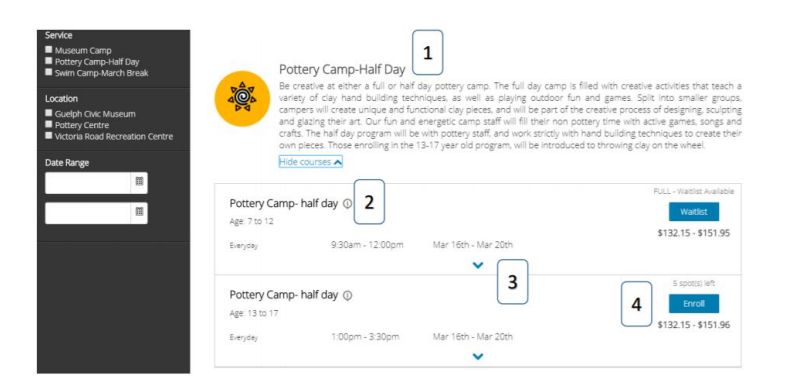

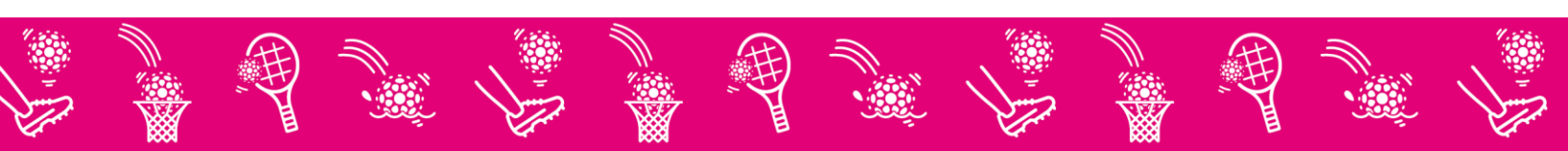

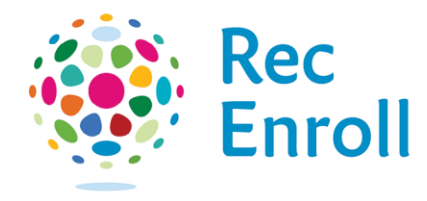

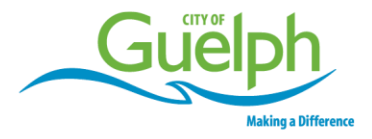

- 1. Review the details displayed on the screen—fees, course dates, restrictions and any other details about the course.
- 2. Select **enroll** at the top right corner of the screen to register.

| nak Swa<br>⊜a<br>⊉ 4 | im Camp<br>020-03-16 - 2020-03-20<br>00am - 5-00pm<br>spot(s) left |                    | Registration ends on 2020-03-31 at 12                                                                                          | ENROLL<br>00 AM        |  |
|----------------------|--------------------------------------------------------------------|--------------------|----------------------------------------------------------------------------------------------------|------------------------|--|
| Fees                 |                                                                    |                    | About this course                                                                                                    |                        |  |
| Full Week - Nor      | -Resident - Camp                                                   | \$207.14<br>No Tex | Camp and swimmining combined in one fun, active week. Every<br>afternoon we join in the nublic swim. When we aren't in the nu- |                        |  |
| Full Week Resid      | lent - Camp                                                        | \$192.14<br>No tax | we are playing games, making crafts and has<br>excellent camp for children who love to swin                                    | ving a blast. An<br>1. |  |
| Course Dates         |                                                                    |                    | Victoria Road Recreation Centre                                                                                                | Show Map               |  |
| 5 sessions           |                                                                    | Everyday           | Course ID                                                                                                    | 00000973               |  |
| 2020-03-16           | 08:00 AM - 05:00 PM                                                | Oak Room           | Restrictions                                                                                                    |                        |  |
| 2020-03-17           | 08:00 AM - 05:00 PM                                                | Oak Room           | Age Restriction                                                                                                    | 7 to 12                |  |
| 2020-03-18           | 08:00 AM - 05:00 PM                                                | Oak Room           |                                                                                                    |                        |  |
| 2020-03-19           | 08:00 AM - 05:00 PM                                                | Oak Room           |                                                                                                    |                        |  |
| 2020-03-20           | 08:00 AM - 05:00 PM                                                | Oak Room           |                                                                                                    |                        |  |

- 1. Any **course alerts** will appear on your screen. You can click to dismiss once you have noted this information.
- 2. Notice at the top right in yellow that 1 spot is held. Your spot will be held while you add more programs and then check-out.
- 3. Select the **attendees** (yourself or another person on your account).
- 4. Select **next.**

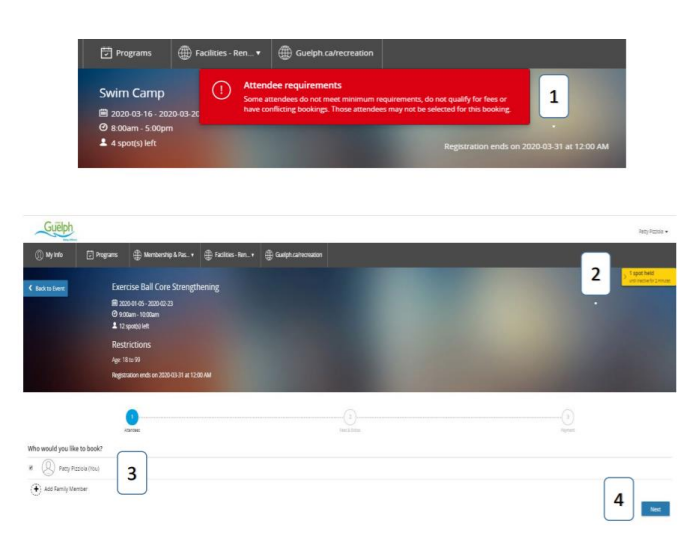

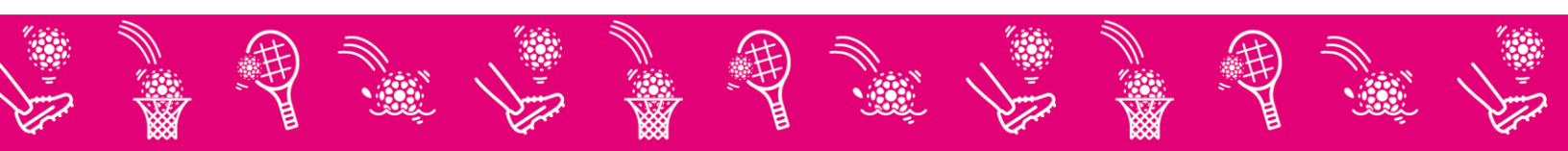

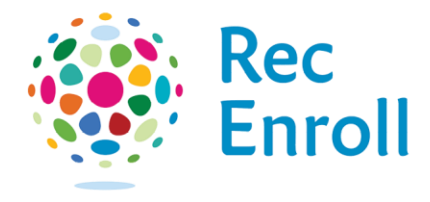

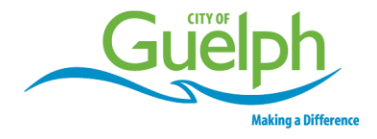

- 1. Select optional **event extras** (if they apply) (e.g. manuals or equipment).
- 2. Answer any **questionnaires** that appear on the screen.

| Back to Event                                                                                                | Museum Camp<br>■ 2020-03-16 - 2020-03-20<br>② 8:00am - 5:00pm<br>▲ 14 spot(s) left                                                                                                    | Restrictions<br>Age: 4 to 8<br>Registration ends on 2020-03-31 at 12:00 AM | > 1 spot held<br>wrst hadver for 2 minutes |
|----------------------------------------------------------------------------------------------------|----------------------------------------------------------------------------------------------------|----------------------------------------------------------------------------|--------------------------------------------|
| Camp Pizza Cho<br>On Fridays, we have                                                                        | ) over over over the second second se | 2 Free & Down                                                              |                                            |
| Sally Doe<br>*What type of pizza<br>© Two slices of r<br>© Two slices of r<br>© One slice of e<br>© No pizza | does your camper want?<br>cheese pizza<br>pepperoni pizza<br>ach                                                                                                    |                                                                            |                                            |

- 1. Select the **fee** that applies to you.
- 2. Click **next** to view completed steps on the cart summary page.

| 2<br>Questionnaire                               | 3<br>Fees & Extras |        |
|--------------------------------------------------|--------------------|--------|
| Select Optional Event Extras (Required extras ca | annot be removed)  |        |
| Sally Doe                                        |                    |        |
| Select a FEE to pay                              |                    |        |
| O Full Week - Non-Resident - Camp                | \$207.14           | No Tax |
| Full Week Resident - Camp                        | \$192.14           | No Tax |
|                                                  | Total <b>\$1</b>   | 92.14  |

- 1. Select your **payment method**. Enter your credit card information on the left side of the screen.
- 2. Optional—save your credit card information to your account by checking the **"remember this card"** box.
- 3. Your **order summary** will appear on the right side of your screen.
- 4. Click **place my order** to complete the transaction.

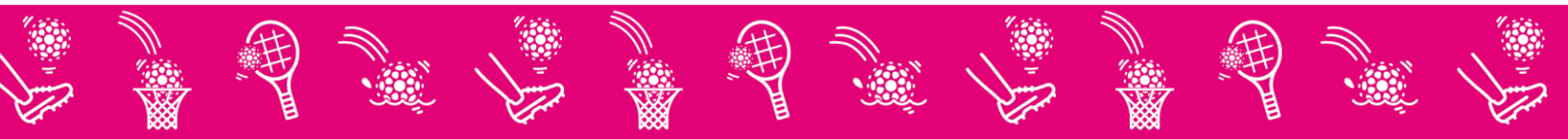

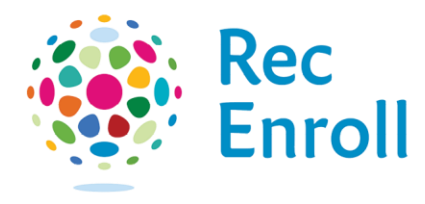

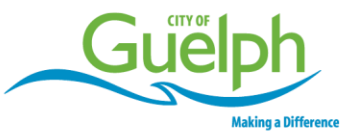

| 🕕 My Info 🛛 Programs 🌐 Membership & | Pas •   Facilities - Ren •   Guelph cafecreation |                                                                                                    |                          |   |                                          |
|-------------------------------------|--------------------------------------------------|----------------------------------------------------------------------------------------------------|--------------------------|---|------------------------------------------|
| 1                                   | Payment Method 2<br>Viar credit carts            | Order Summa<br>Caw Car<br>Exercise Ball Core<br>Strengthening<br>Page 107<br>2004 41-85-2004 82-20,<br>09 00 AM-1920 AM | 1 x \$87.60 ×            | 3 | 1 spot head<br>2 until network () smooth |
|                                     | Expiry month   Expiry Year   CW                  | Payment Sum<br>tuterat<br>Tec                                                                                           | 1ary<br>107.50<br>111.20 |   |                                          |
|                                     | Billing Address                                  | Gift Card or Promo Code                                                                                                 | Apply                    |   |                                          |
|                                     | Address (Street) City                            | Total Due Now                                                                                                    | \$98.99                  |   |                                          |
|                                     | Country                                          |                                                                                                    |                          |   |                                          |
|                                     | Place My Order Continue, Stepping                |                                                                                                    |                          |   |                                          |

1. If you have a credit on your account, a box will appear allowing you to use the **account credit** towards your transaction.

| Totalitie coll     Marketing coll       Image: Coll of the coll of the coll of                                                   | 1 Vor avalable credit<br>1 Vor avalable credit<br>1 Vor avalable credit biance<br>1 vor available credit biance<br>1 vor available c |                        |
|----------------------------------------------------------------------------------------------------|----------------------------------------------------------------------------------------------------|------------------------|
| Very constraints<br>image: marging and provide to provide to provide |                                                                                                    | 1x\$54.75 <sub>X</sub> |
| Add to some Card Under Strategy Control Control Processing Control Processing Control Pro   | You not cat                                                                                                    | nnay                   |
| Efficience Annual Annual Annua   | Add s new Card Tech<br>Receive Continue Receiving                                                                                                    | 1643<br>मध्य<br>-868 X |
|                                                                                                    | de Carlo Franc Casa<br>Total Dae Now                                                                                                    | 4497<br>\$0.00         |

- 1. Your **receipt** and **registration confirmation** has been emailed to the email address on your account.
- 2. You can also print your registration confirmation or print your receipt.
- 3. Click **book another event** to register for another program.
- 4. Add this program to your personal calendar on your account.

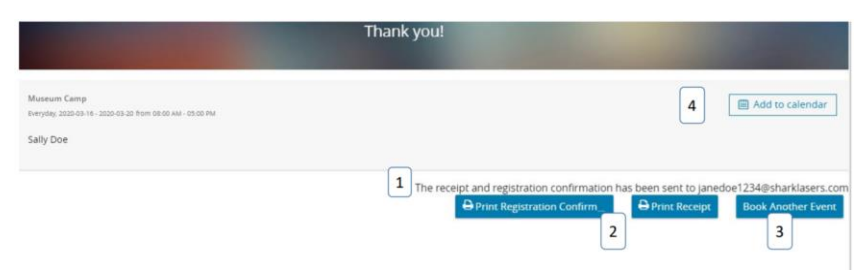

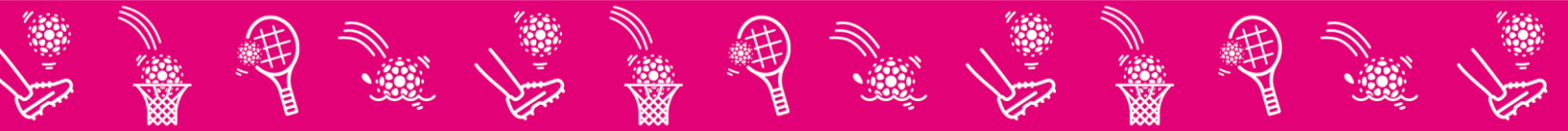